# Руководство пользователя версия 1.0

TRIUMPH BOARD®

One Idea Ahead

Март 2014г. РУССКИЙ

# СЕНСОРНАЯ СИСТЕМА

для интерактивных проекторов

TRIUMPH BOARD PJ2000i UST DLP TRIUMPH BOARD PJ3000i UST-W DLP

TRIUMPH BOARD a.s., Neklanova 122/15, 128 00 Prague 2, Чешская Республика, www.triumphboard.com

### Содержание

| Примечание об использовании              | 3    |
|------------------------------------------|------|
| Сенсорная система                        | 4    |
| Настройка сенсорной системы              | 5    |
| Шаг 1: Настройка проектора               | 6    |
| Шаг 2: Настройка световой завесы и доски | 7    |
| Шаг 3: Установка драйвера                | . 11 |
| Шаг 4: Настройка сенсорной области       | . 12 |
| Шаг 5: Регулировка лазерного луча        | . 15 |
| Шаг 6: Калибровка                        | . 20 |
| Шаг 7: Калибровка горячих клавиш РМ      | . 21 |
| Шаг 8: Выбор режима                      | . 22 |
| Шаг 9: Чувствительность к касанию        | .23  |
| Шаг 10: Применение                       | .24  |
| Поиск и устранение неисправностей        | .24  |

### Примечание об использовании

Соблюдайте все предупреждения, меры предосторожности и правила техобслуживания, указанные в руководстве пользователя.

- Предупреждение Не разбирать модуль световой завесы/ИК камеры.
- Предупреждение Не использовать, не хранить, не оставлять модуль световой завесы/ИК камеры вблизи огня или в помещениях с высокой температурой, например, на прямом солнечном свете или в машинах, которые могут нагреться вследствие солнечного тепла.

TRIUMPH BOARD

One Idea Ahead

- Предупреждение Использовать стандартный USB-кабель (максимальная длина: 5м). Для наращивания длины USB-кабеля свыше 5 м, использовать сертифицированный удлинитель для USB-кабеля.
- Предупреждение Не допускать попадания жидкостей или посторонних материалов в модуль световой завесы/ИК камеру

#### Меры предосторожности

ИК камера на проекторе принимает сигнал в инфракрасном диапазоне, поступающий из модуля световой завесы, который крепиться на стену. Условия для нормальной работы:

- ИК камера должна быть направлена в зону участка изображения на стене.
- Удалить все преграды между ИК камерой и модулем световой завесы.
- Не устанавливать другие инфракрасные устройства связи, осветительное оборудование или комнатные обогреватели и т.д. в непосредственной близости.

Правила техобслуживания: Осторожно очищать оптический порт при помощи воздуходувки для удаления пыли.

## TRIUMPH BOARD® One Idea Ahead

### Сенсорная система

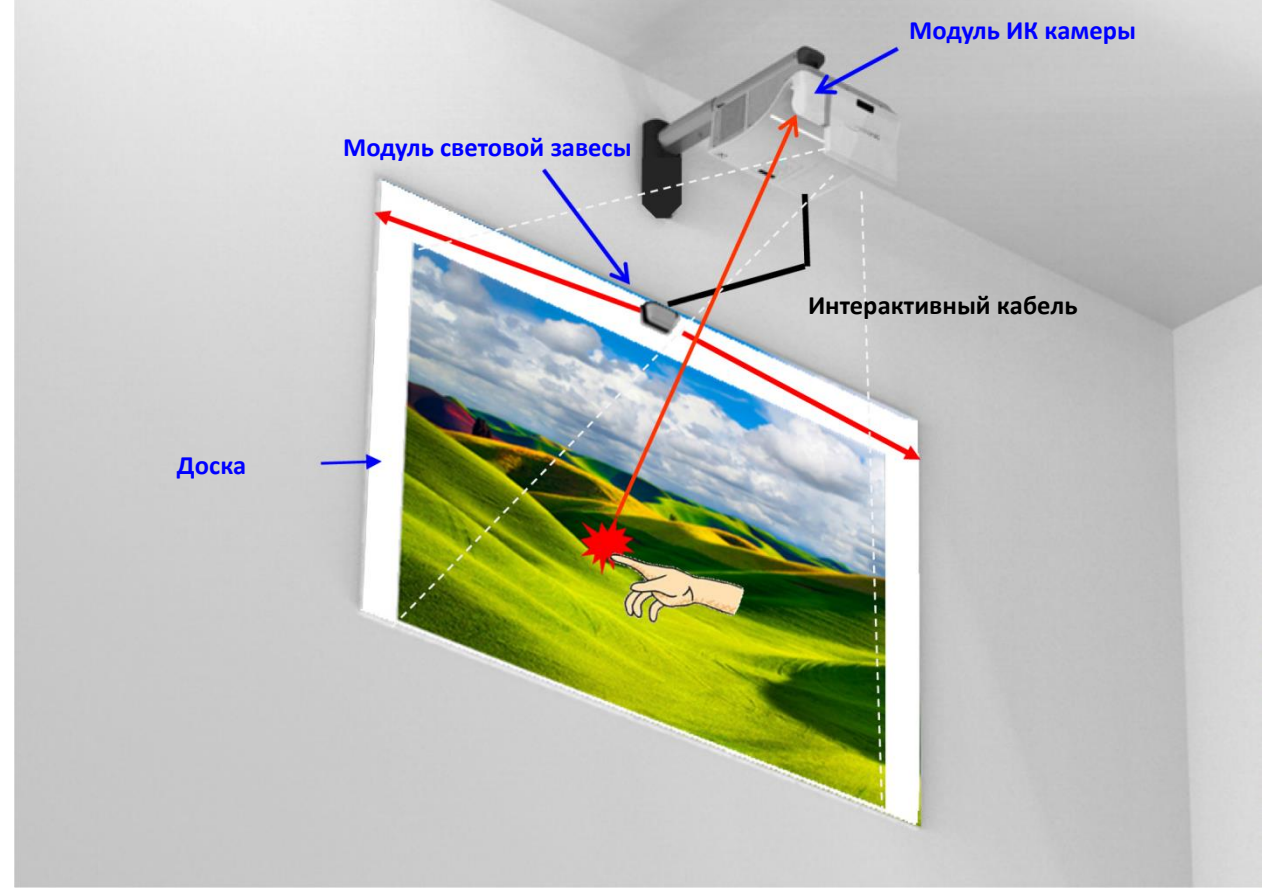

#### Принцип работы

- Лазерная завеса накрывает всю поверхность доски своеобразным покрывалом из тонкого слоя невидимого ИК света.
- Когда палец или стилус прерывает световую завесу, ИК свет отражается в ИК камеру.
- Модуль камеры отслеживает множественные точки касания и передает их месторасположение на ПК или ноутбук через USB.

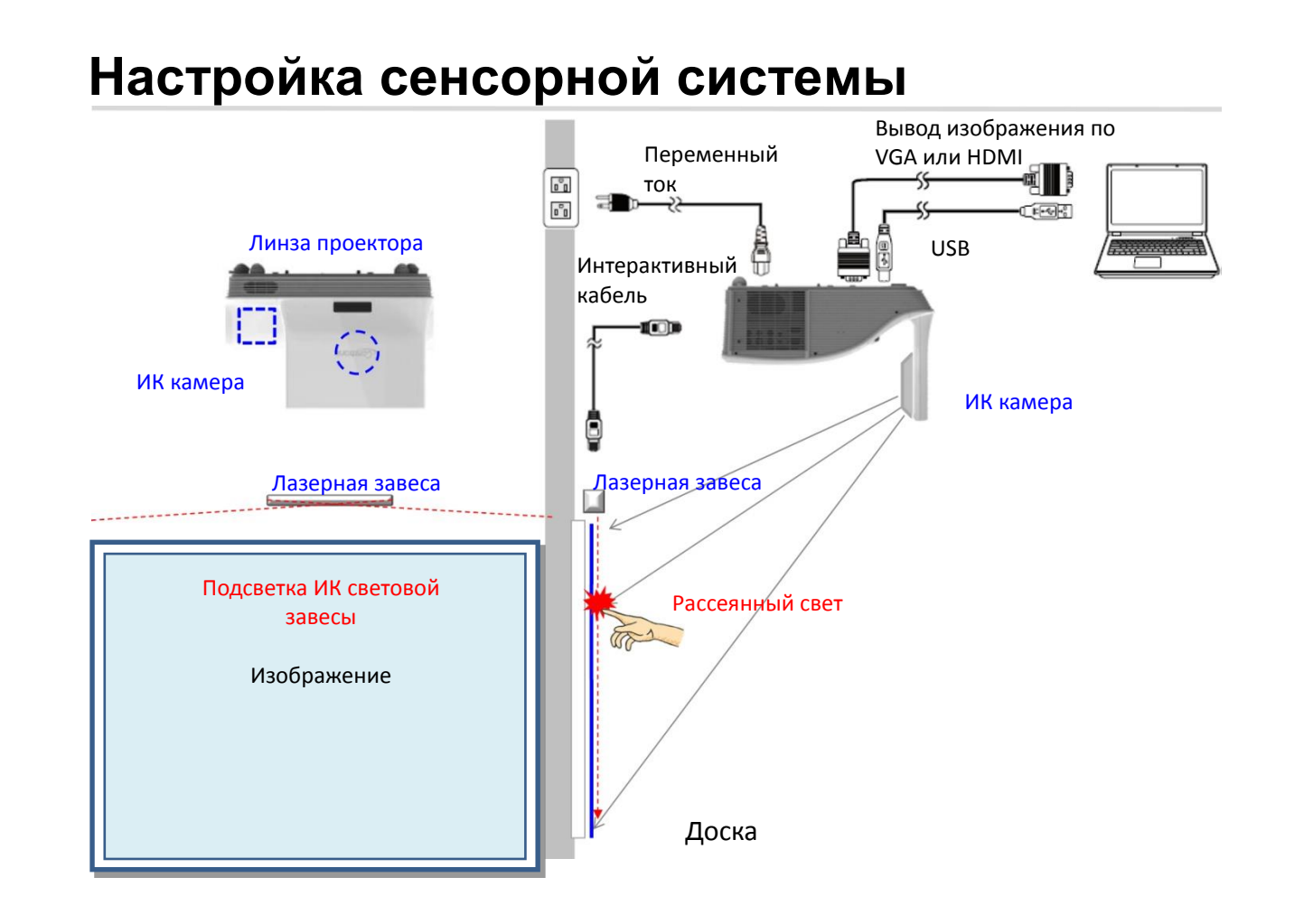

TRIUMPH BOARD® One Idea Ahead

### Шаг 1: Настройка проектора А.Подключение модуля ИК камеры

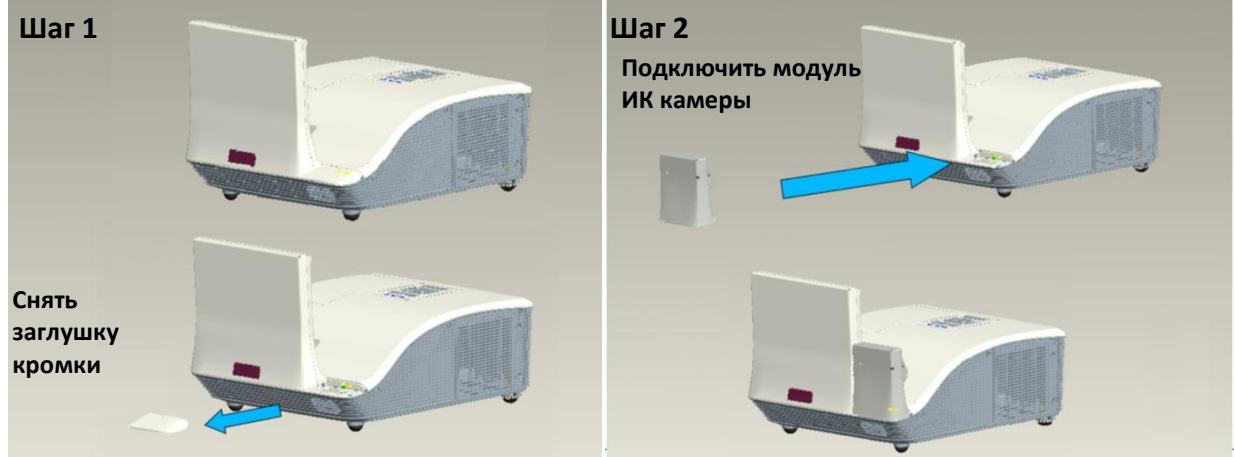

TRIUMPH BOARD®

One Idea Ahead

#### В.Установка настенного крепления и проектора

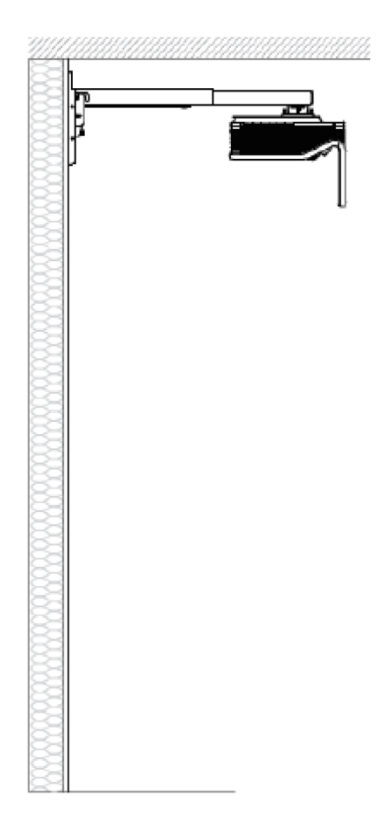

## Шаг 2: Настройка световой завесы и доски

TRIUMPH BOAF

One Idea Ahead

- А. Установка опорной планки световой завесы
  - Существует 4 варианта установки:
  - Магнитная доска: прикрепить опорную планку завесы к модулю световой завесы, постаравшись не повредить блокировочный переключатель. Поднести модуль световой завесы к доске, после чего магниты, расположенные с тыльной стороны модуля завесы, притянут его к доске.

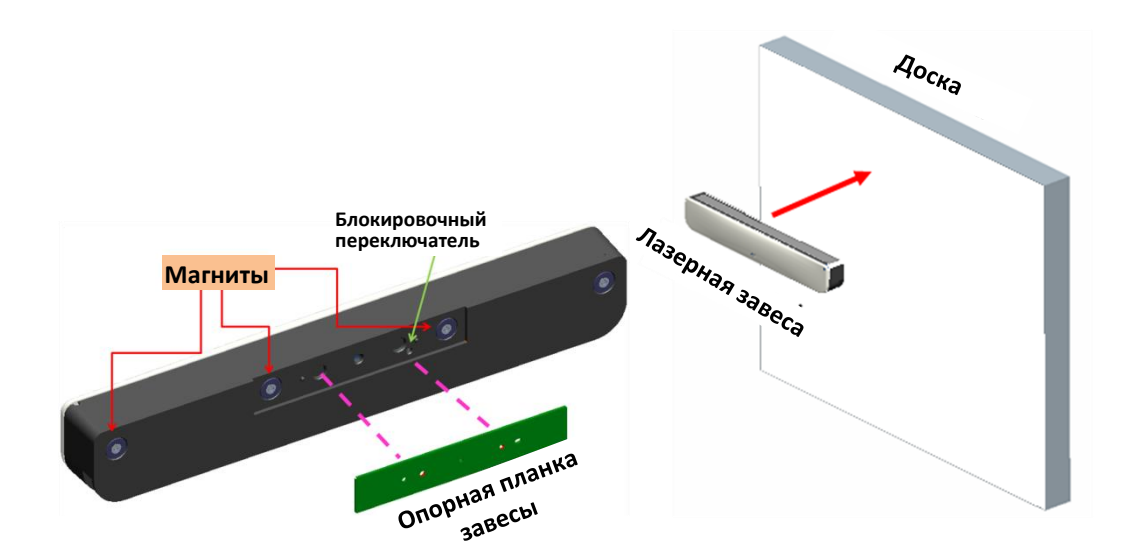

- 2. Смонтировать опорную планку световой завесы при помощи 2-х шурупов МЗ Вариант 2 рекомендуется исходя из факторов окружающей среды, таких как температура, влажность, наличие вибрации и т.д.
  - 2-1. Доска, изготовленная по специальным техническим требованиям заказчика, поставляется со специальной опорной планкой.
  - 2-2. Серийная доска вначале крепиться опорная планка при помощи 2-х шуруповМЗ.

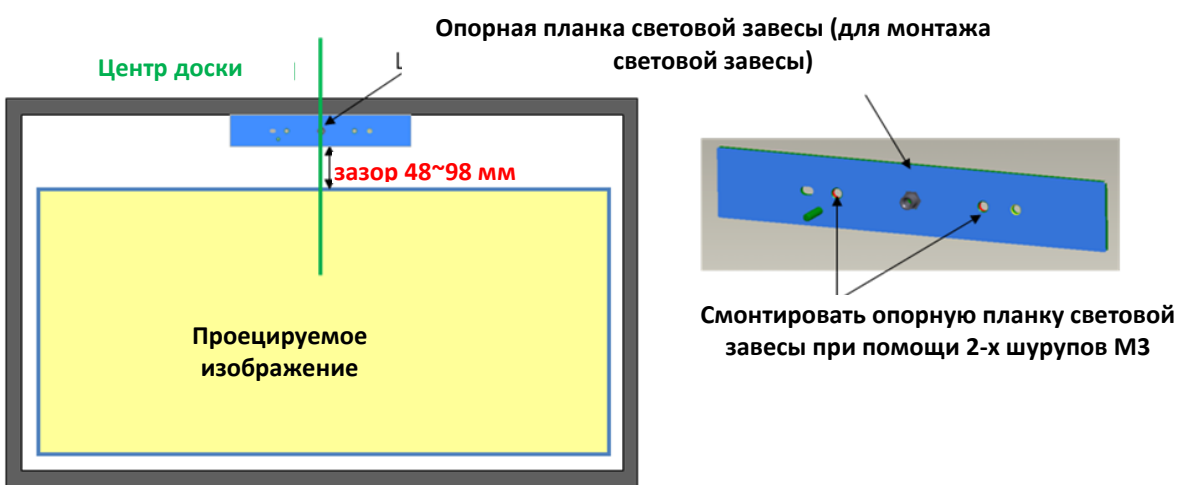

3. При помощи специального клея (например, клей AB) приклеить опорную планку завесы к доске. Установить модуль световой завесы на опорную планку завесы.

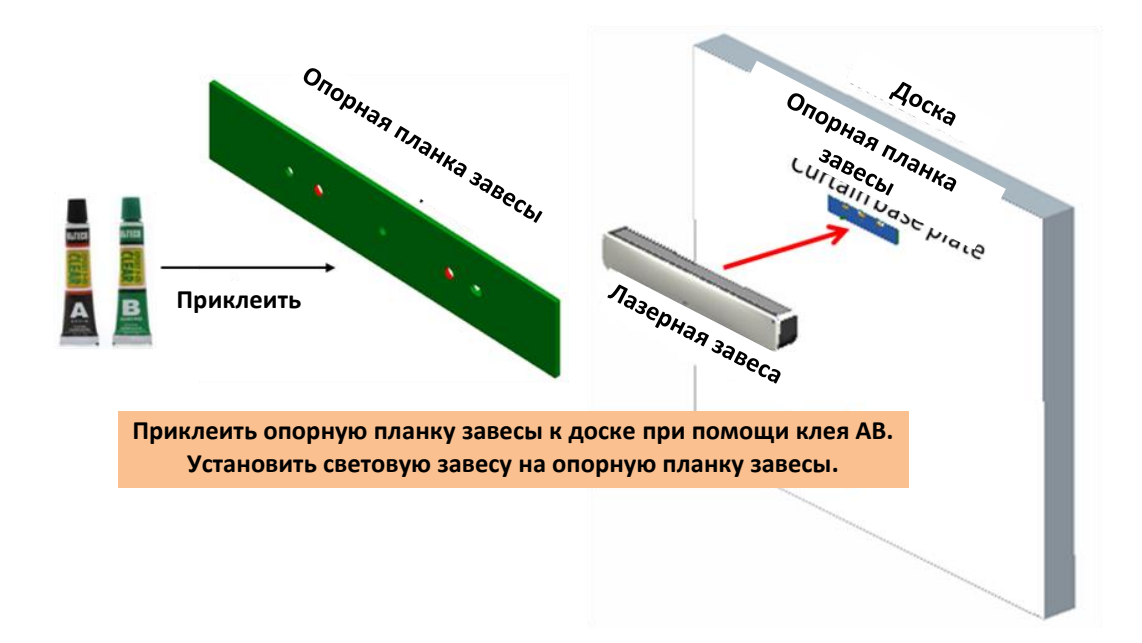

**4. Данный вариант подходить ТОЛЬКО для демонстрационных целей.** При помощи куска качественного двустороннего скотча (толщиной менее 0,5 мм) приклеить опорную планку завесы на доску. Установить световую завесу на опорную планку завесы.

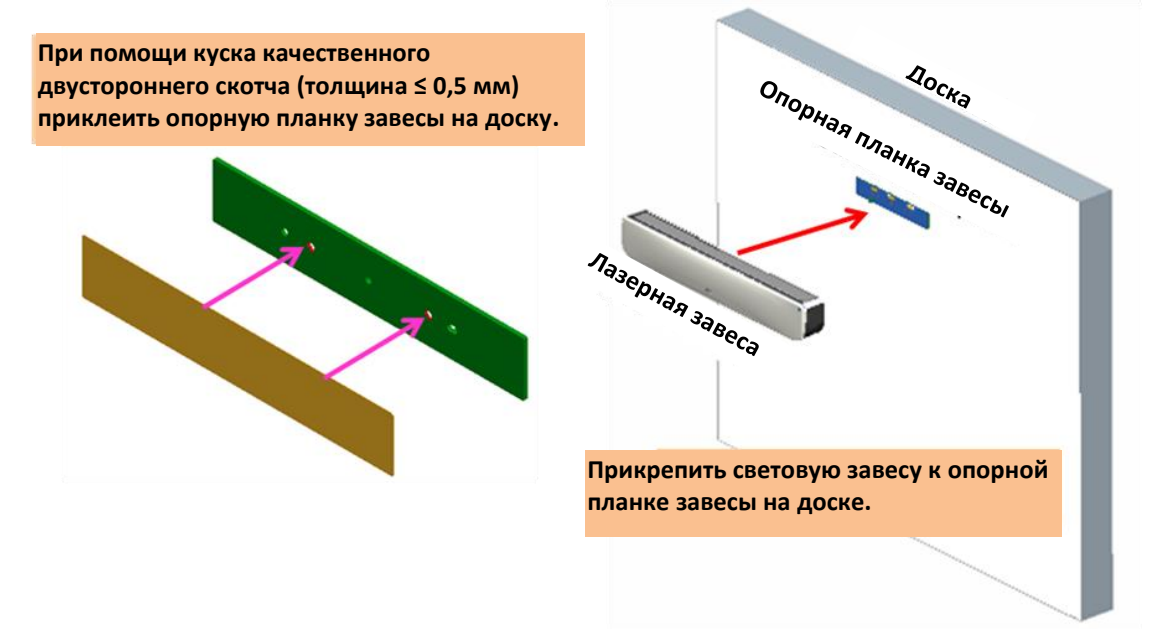

#### В. Рама доски - рекомендация

Если толщина рамы доски составляет более 3 мм, ИК камера может уловить помехи в виде отраженного от рамы доски света, что, в результате, повлияет на сенсорную функцию. Предлагается предусмотреть как минимум 50мм справа/слева и 100мм снизу.

Если толщина рамы доски составляет менее 3 мм, убедитесь в отсутствии помех в виде отраженного света при выполнении Шага 5 «Регулировка лазерного луча».

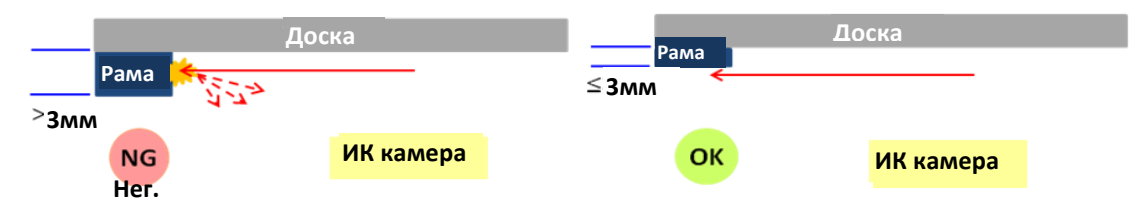

Таким образом, рекомендуется использовать рамы для доски толщиной менее 3 мм, или же следовать приведенному ниже условию по установке доски:

- Покрытие поверхности: матовое, гладкость текстуры ≥11010
- Форма: указана на схеме ниже

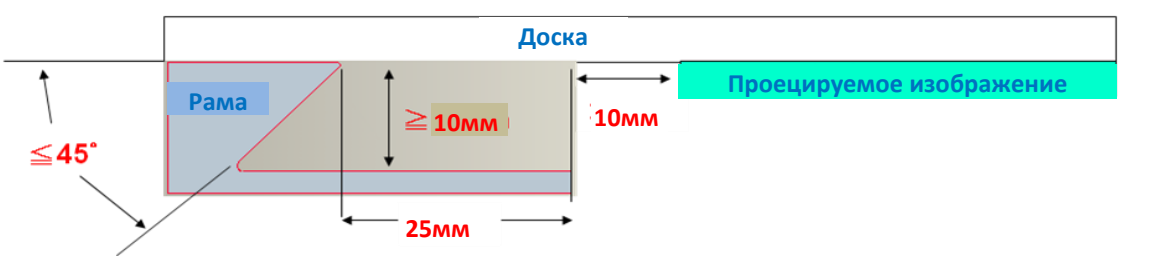

С. Как настроить доску

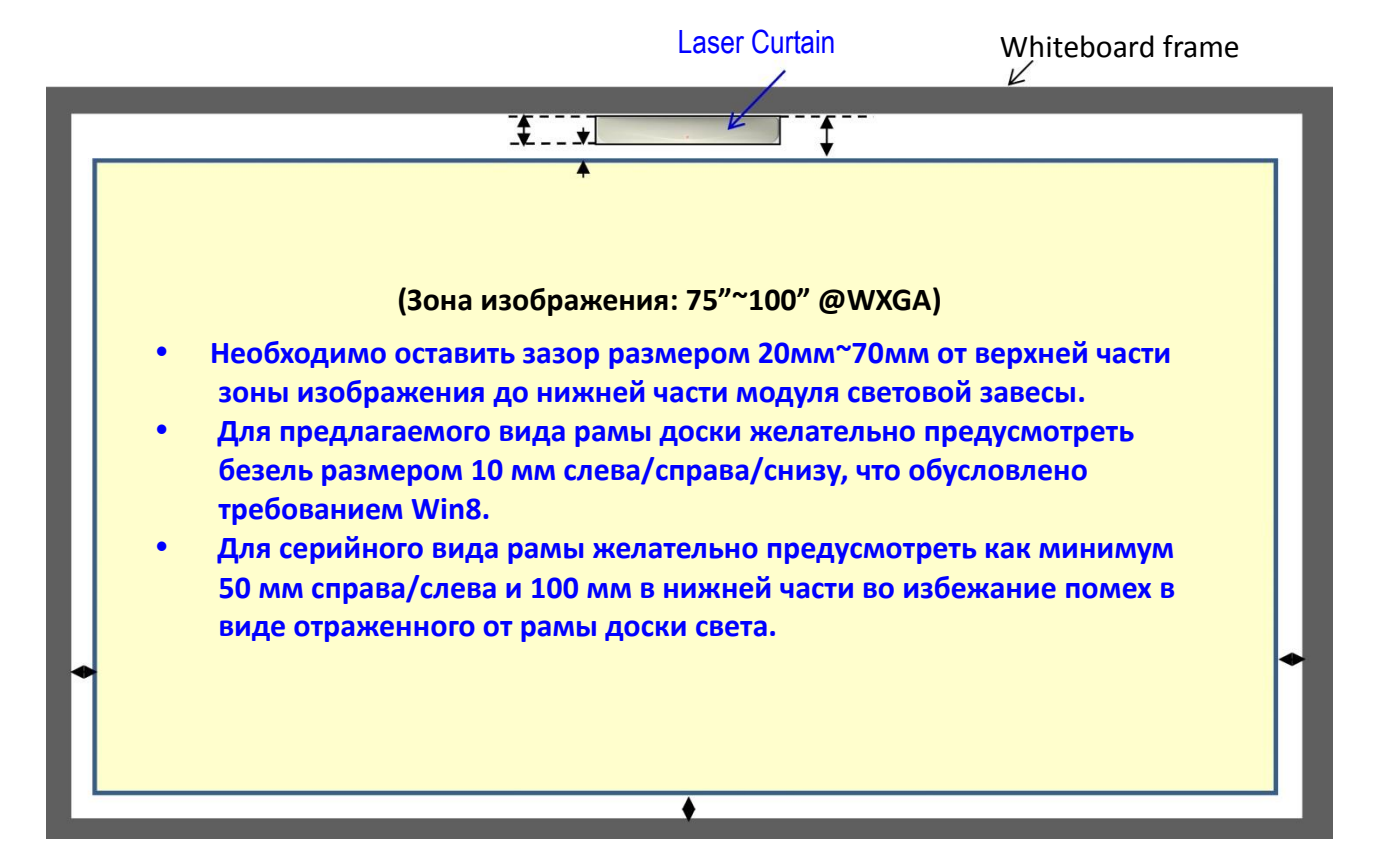

#### D. Установка модуля световой завесы на доске.

- 1. Открыть верхнюю крышку.
- 2. Выровнять отверстие для шурупа М4 относительно опорной планки завесы; магниты с тыльной стороны модуля световой завесы притянут опорную планку завесы.

<u>TRIUMPH BOARD®</u>

3. При помощи одного шурупа М4 зафиксировать модуль световой завесы и опорную планку завесы

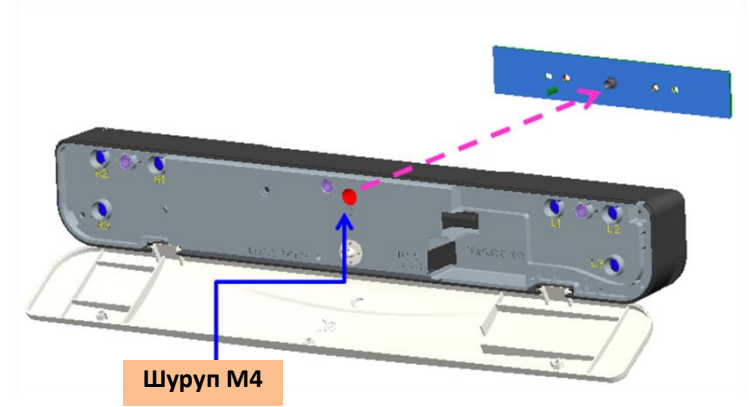

4. Закрыть верхнюю крышку.

## Шаг 3: Установка драйвера

#### 1. Системные требования

Для проверки состояния системы следуйте приведенному ниже требованию, чтобы обеспечить нормальную работу сенсорной функции,.

|              | Системные требования                      |
|--------------|-------------------------------------------|
| Операционная | Microsoft Windows XP (SP3)/Windows 7      |
| система      | (32bit/64bit)/Windows 8                   |
|              | (Необходима установка. NET Framework 4.0) |
| Процессор    | Intel® Core™ і3 или выше                  |
| Память       | 2Гб или больше                            |
| Минимальное  | 110 MG                                    |
| дисковое     |                                           |
| пространство |                                           |

#### 2. Установка драйвера iProjector

A. Подсоединить кабель USB к ПК, перейти в диспетчер файлов Windows и запустить "iProjector Driver.exe" с диска CDROM.

💿 CD Drive (G:) iProjector Driver

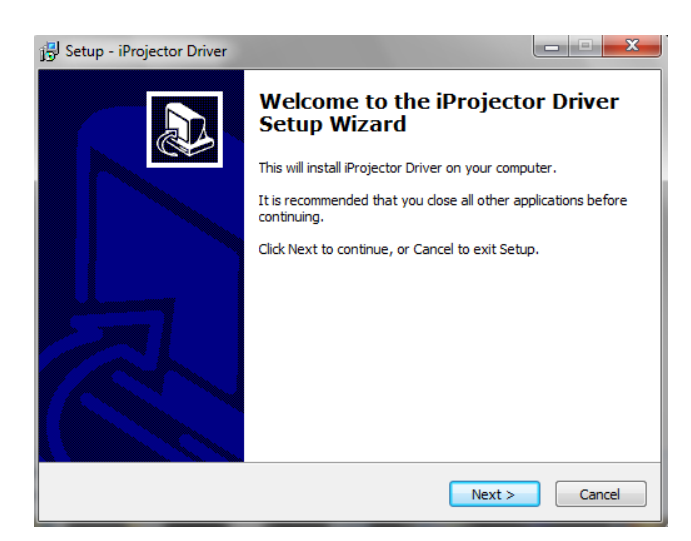

## Шаг 4: Настройка сенсорной области

Предусмотрены два режима настройки сенсорной области: Автоматический и ручной.

TRIUMPH BOA

One Idea Ahead

А. Выполнение настройки сенсорной области в ручном режиме:

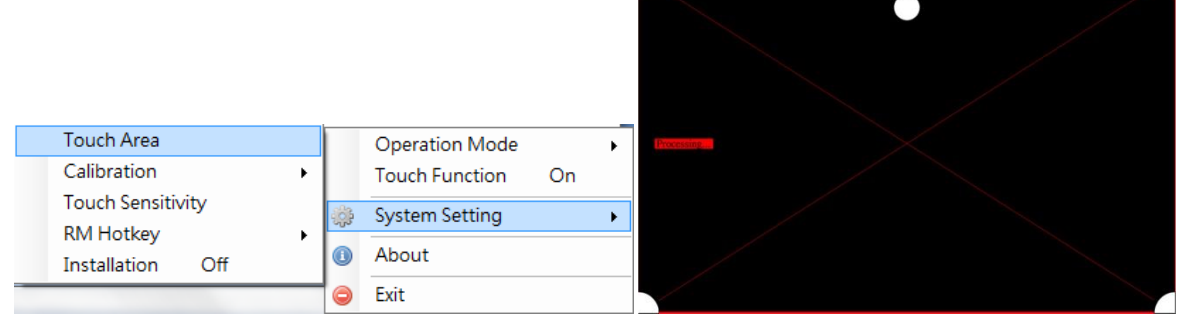

Если появляется всплывающее окно о сбое, следуйте пунктам ниже, чтобы найти и устранить неполадки и перезапустить настройку сенсорной области в ручном режиме:

| Info.<br>Auto Touch Area Setting failed .Please reduce ambient light a<br>Auto Touch Area Setting. | nd re-run the |
|----------------------------------------------------------------------------------------------------|---------------|
|                                                                                                    | 確定            |

- а. Выйти из всех программных приложений
- b. Уменьшить интенсивность освещения
- с. Не создавать преграды или не трясти линзу во время настройки сенсорной области
- d. Убедиться в четкости проецируемого изображения. Если оно не четкое, для повышения резкости изображения отрегулировать фокус

Если всплывающее окно о сбое появится снова, переключиться в режим настройки сенсорной области в ручном режиме.

## В. Настройку сенсорной области проводит только организация-установщик. Если не удается запустить автонастройку сенсорной области:

Перейти в положение "ВКЛ" режима инсталляции (выполняется только организацией-установщиком) под «Системными настройками» в драйвере iProjector.

|   | Touch Area              |   |         |                |    |     |
|---|-------------------------|---|---------|----------------|----|-----|
|   | Laser Beam Adjustment   |   |         |                |    |     |
|   | Calibration             | • |         | Operation Mode |    | •   |
|   | Touch Sensitivity       |   |         | Touch Function | On |     |
|   | RM Hotkey               | • |         |                |    |     |
|   |                         |   | <u></u> | System Setting |    | - F |
|   | Restore Default Setting |   | -       |                |    |     |
| _ | Installation On         |   | 0       | About          |    |     |
| - |                         |   | 0       | Exit           |    |     |
|   |                         |   |         | EAT            |    |     |

Выбрать «Ручной» для выполнения настройки сенсорной области в ручном режиме.

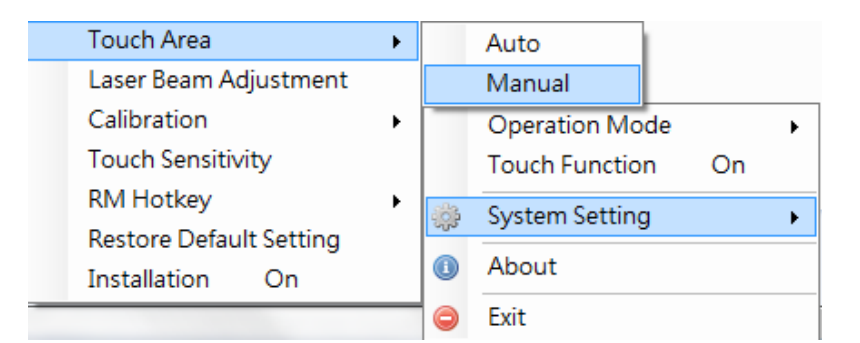

TRIUMPH BOAI

One Idea Ahead

В-1. Дождитесь появления изображения тестовой таблицы для настройки сенсорной области.

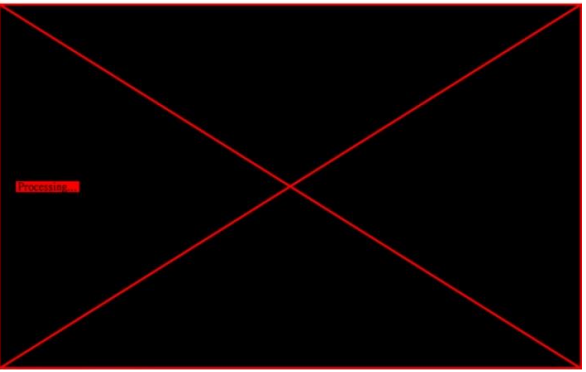

В-2. После захвата камерой проецируемого изображения появляется всплывающее окно сенсорной области. Если захваченное изображение не достаточно четкое, поочередно выбирать «Выбор режима окружающего освещения», начиная от «Авто» до «Яркий» или «Тусклый», в зависимости от условий фактического окружающего освещения. Далее нажать «Предосмотр», после чего камера повторно захватит изображение.

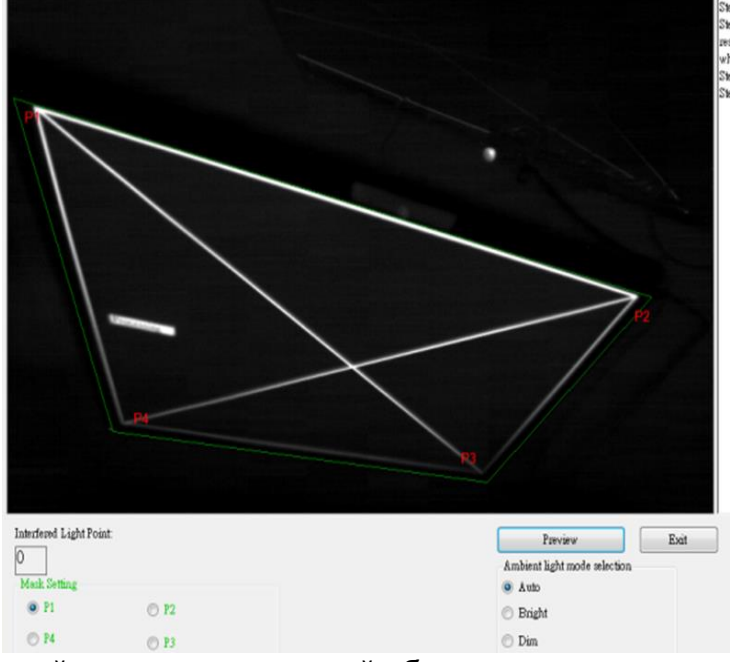

В-3. Точная настройка границ сенсорной области
 Шаг 1: Нажать на Р1 и подвигать курсором мышки в границах окна.
 Шаг 2: Левым щелчком мышки выровнять зеленую рамку относительно угла
 Р1. Зеленая рамка должна находиться между рабочей зоной

проецирования и точками отраженного света на раме доски. Отпустить кнопку после выравнивания.

- Шаг 3: Таким же образом выравнивают зеленую рамку относительно Р2, Р3 и Р4.
- Шаг 4: В конце убедиться, что зеленая рамка правильно расположена в соответствующей области. Если это не так, провести повторную настройку.
- В-4. Выйти из настройки сенсорной области
  - Нажать «Выход» после определения контуров сенсорной области.

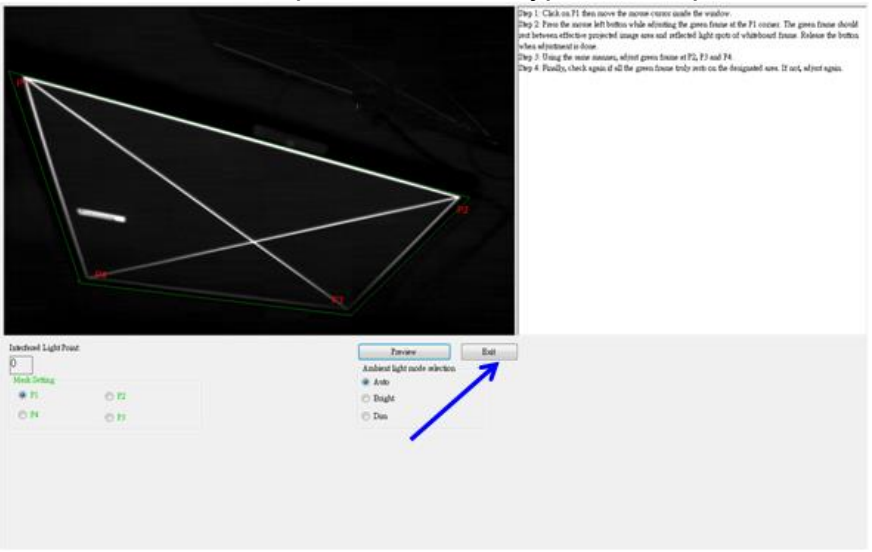

 Примечание: Если сенсорная функция не активна на границе проецируемой области, немного передвинуть зеленую рамку за пределы тестовой таблицы сенсорной области.

## TRIUMPH BOARD® One Idea Ahead

## Шаг 5: Регулировка лазерного луча

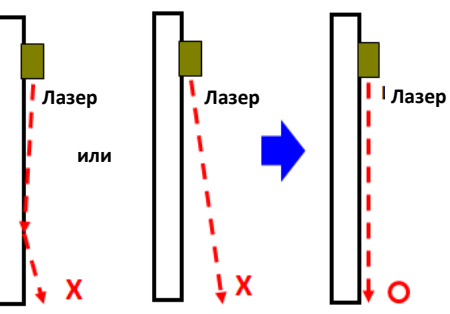

Отражение центрирующего стержня: белая область отражает лазерный луч. Черная область – неотражающая.

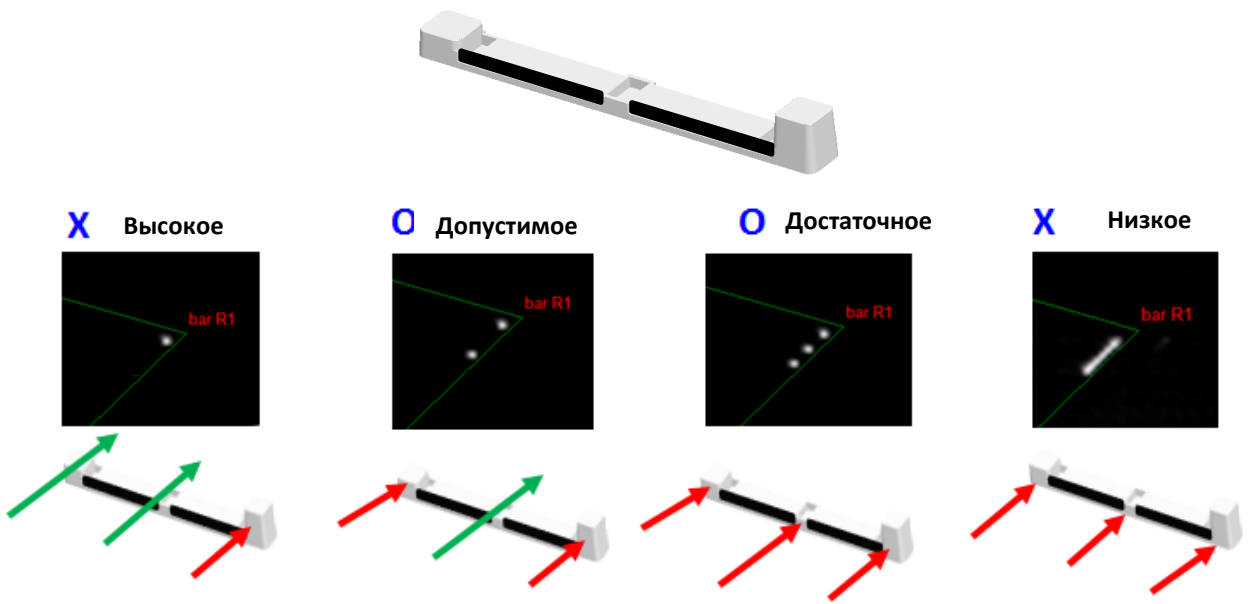

#### В. Активировать функцию «Регулировка лазерного луча»

Перейти в положение "ВКЛ" режима инсталляции (выполняется только организацией-установщиком) под «Системными настройками» в драйвере iProjector.

|   | Touch Area              | • | 1    |                |    |   |
|---|-------------------------|---|------|----------------|----|---|
|   | Laser Beam Adjustment   |   |      |                |    |   |
|   | Calibration             | • |      | Operation Mode |    | • |
|   | Touch Sensitivity       |   |      | Touch Function | On |   |
|   | RM Hotkey               | • | .83% | System Setting |    | • |
|   | Restore Default Setting |   | 000  | System setting |    |   |
|   | Installation On         |   | 0    | About          |    |   |
| _ |                         |   | 0    | Exit           |    |   |

Применение функции «Регулировка лазерного луча» позволяет получить реальное изображение, генерируемое ИК камерой.

|   | Touch Area              | • | 1            |                |    |   |
|---|-------------------------|---|--------------|----------------|----|---|
|   | Laser Beam Adjustment   |   |              |                |    |   |
|   | Calibration             | • |              | Operation Mode |    | ► |
|   | Touch Sensitivity       |   |              | Touch Function | On |   |
|   | RM Hotkey               | • | 8 <b>6</b> 3 | System Setting |    | • |
|   | Restore Default Setting |   | 000          | system setting |    |   |
|   | Installation On         |   | 0            | About          |    |   |
| - |                         |   |              | Exit           |    |   |

TRIUMPH BOARD®

One Idea Ahead

#### С. Крепление центрирующих планок: Здесь представлено полноэкранное изображение с указанными точками

Здесь представлено полноэкранное изображение с указанными точками крепления центрирующих планок.

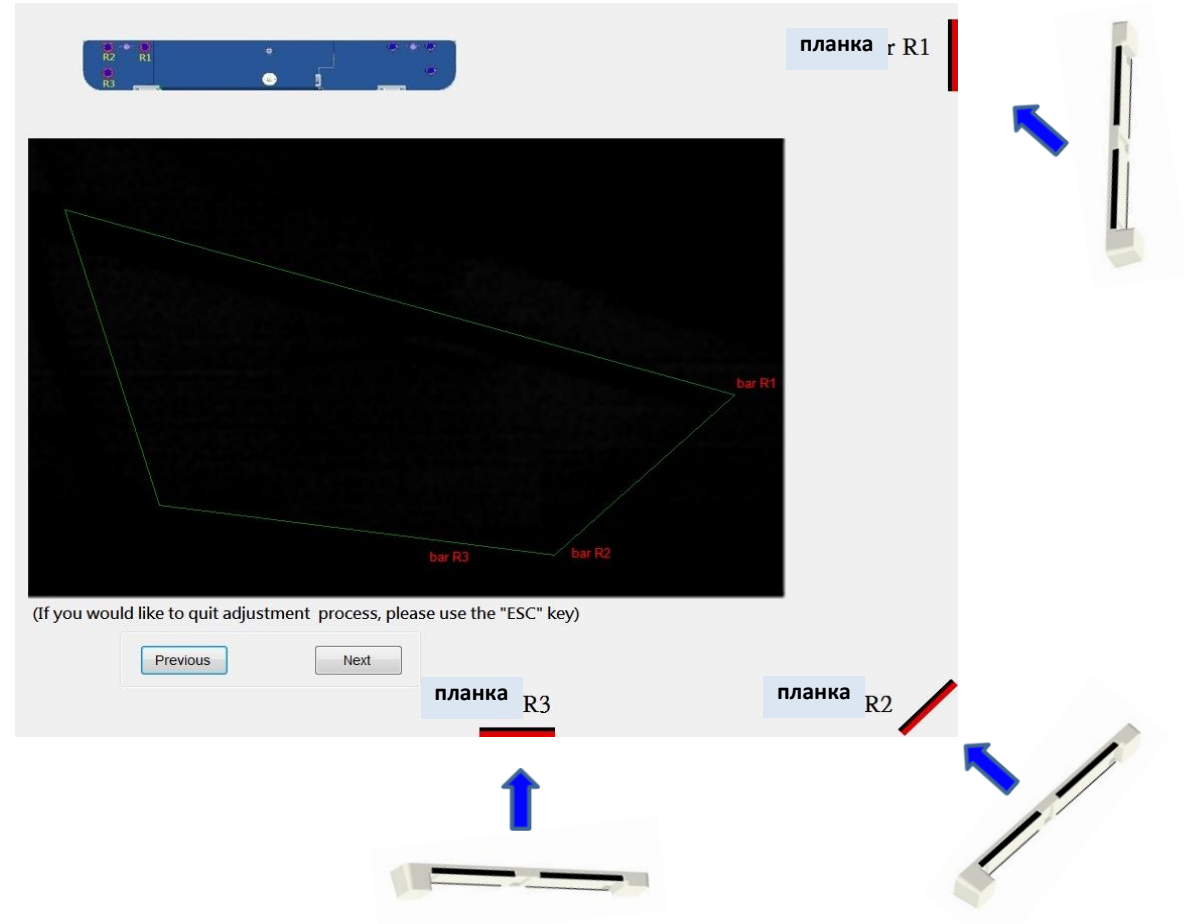

#### D. Как отрегулировать лазерный луч:

#### D-1 Открыть верхнюю крышку:

Открыть верхнюю крышку модуля световой завесы. Внутри находятся 6 шурупов, соответствующих 6-ти положениям центрирующих планок-

TRIUMPH BOARD® One Idea Ahead

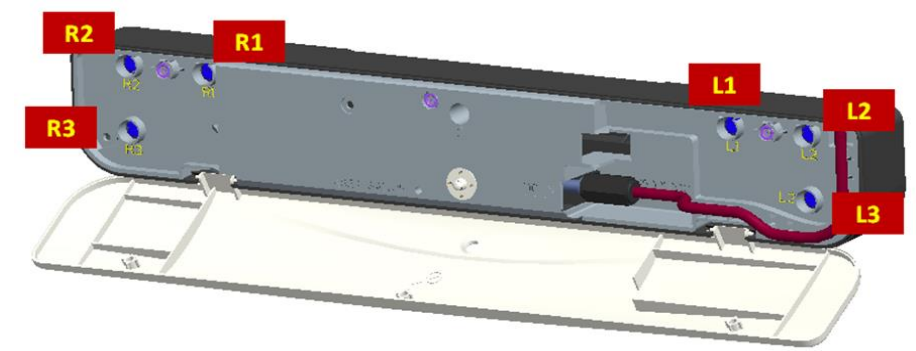

D-2 Подключить интерактивный кабель.

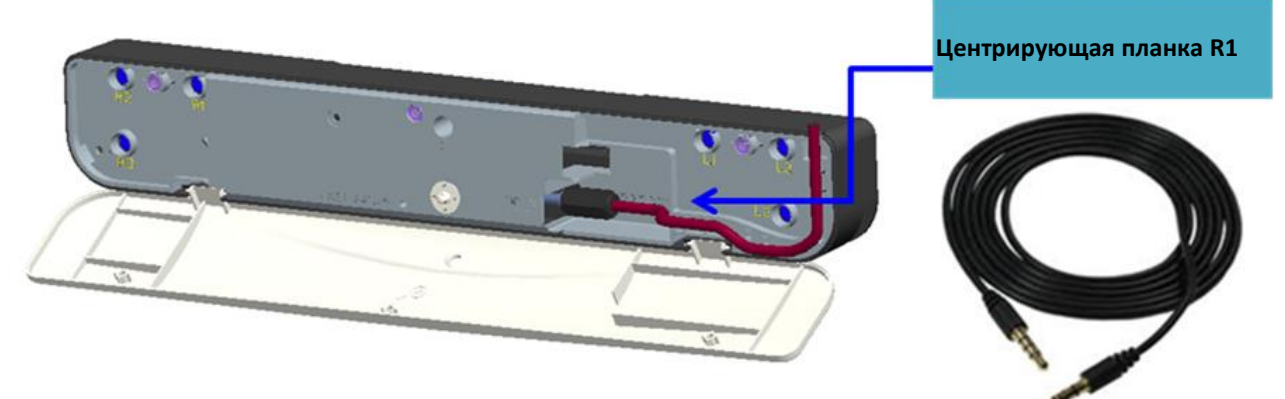

D-3 Как выполнить регулировку, если лазерный луч выходит из точки, расположенной слишком высоко или слишком низко

Доска

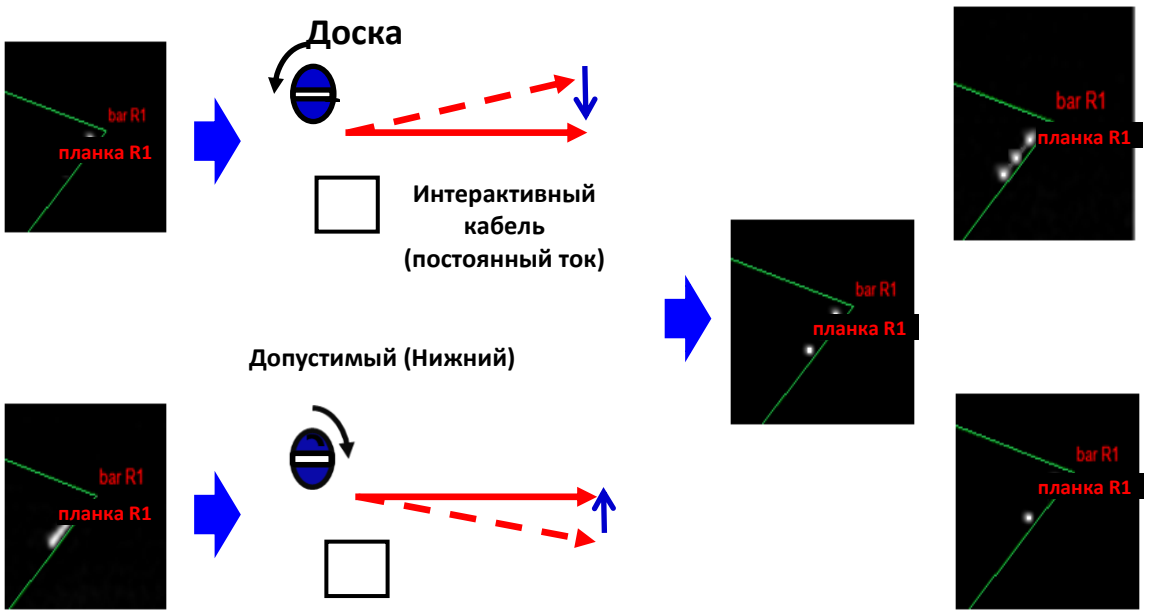

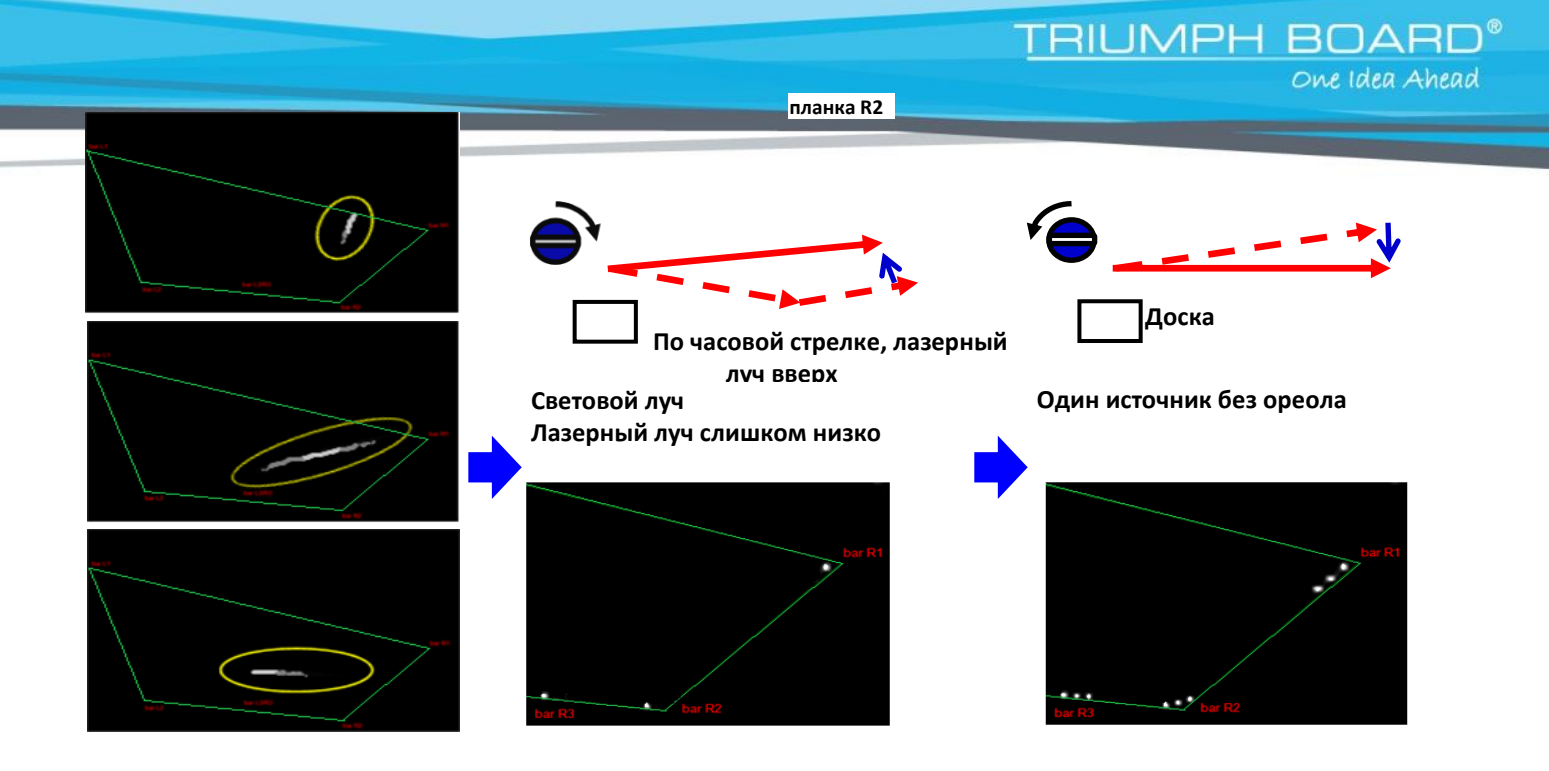

#### D-4 Порядок регулировки с правой стороны:

- 1. Прикрепить центрирующие планки
- 2. Закрутить шурупы в следующей последовательности: R1→R3→R2.
  - а. Закручивать шуруп R1, пока на планке R1 не появятся 3 точки света.
  - b. Закручивать шуруп R3, пока на планке R3 не появятся 3 точки света.
  - с. Закручивать шуруп R2, пока на планке R2 не появятся 3 точки света.
  - d. В случае необходимости выполнить более тщательную регулировку.
  - е. Удалить центрирующие планки.

Если шуруп заедает или слышен «клацающий» звук, остановитесь, и изучите вопрос 7 в разделе «Поиск и устранение неисправностей»

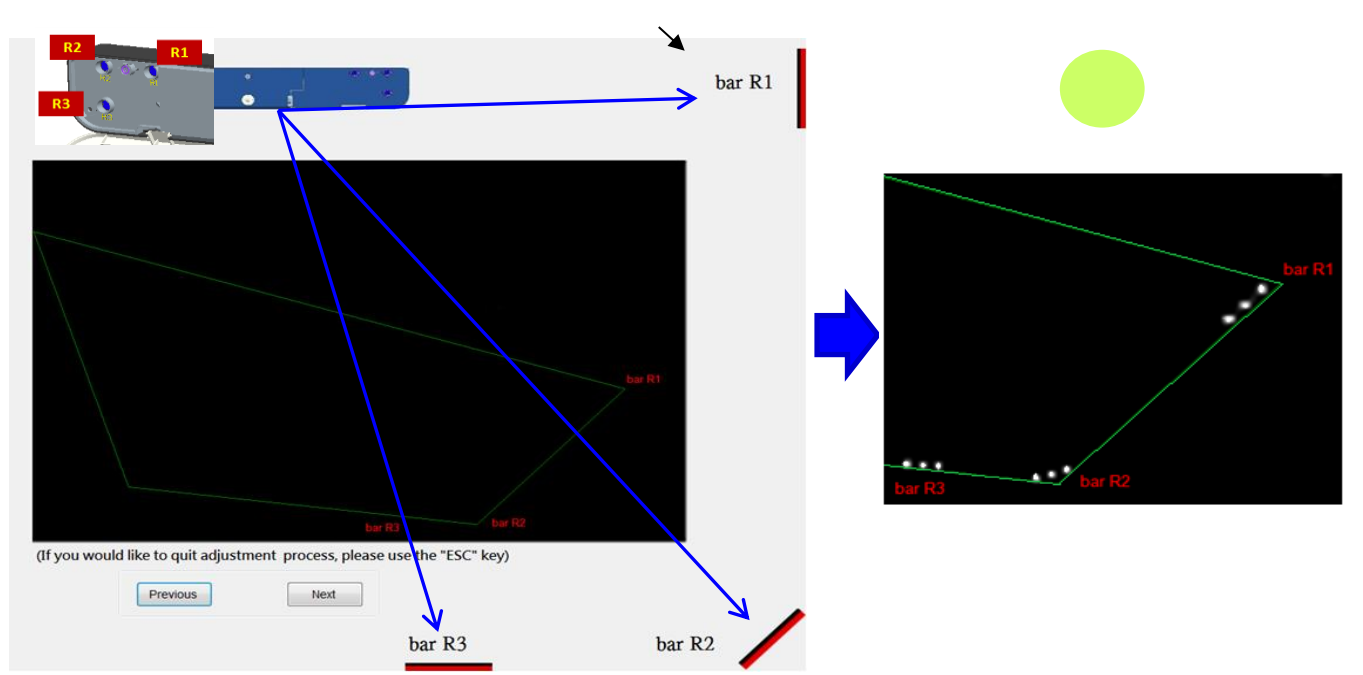

По часовой стрелке, лазерный луч вверх

#### D-5 Порядок регулировки с левой стороны:

- 1. Прикрепить центрирующие планки
- 2. Закрутить шурупы в следующей последовательности: L1→L3→L2.
  - а. Закручивать шуруп L1, пока на планке L1 не появятся 3 точки света.

TRIUMPH BOARD

One Idea Ahead

- b. Закручивать шуруп L3, пока на планке L3 не появятся 3 точки света.
- с. Закручивать шуруп L2, пока на планке L2 не появятся 3 точки света.
- d. В случае необходимости выполнить более тщательную регулировку.
- е. Удалить центрирующие планки.

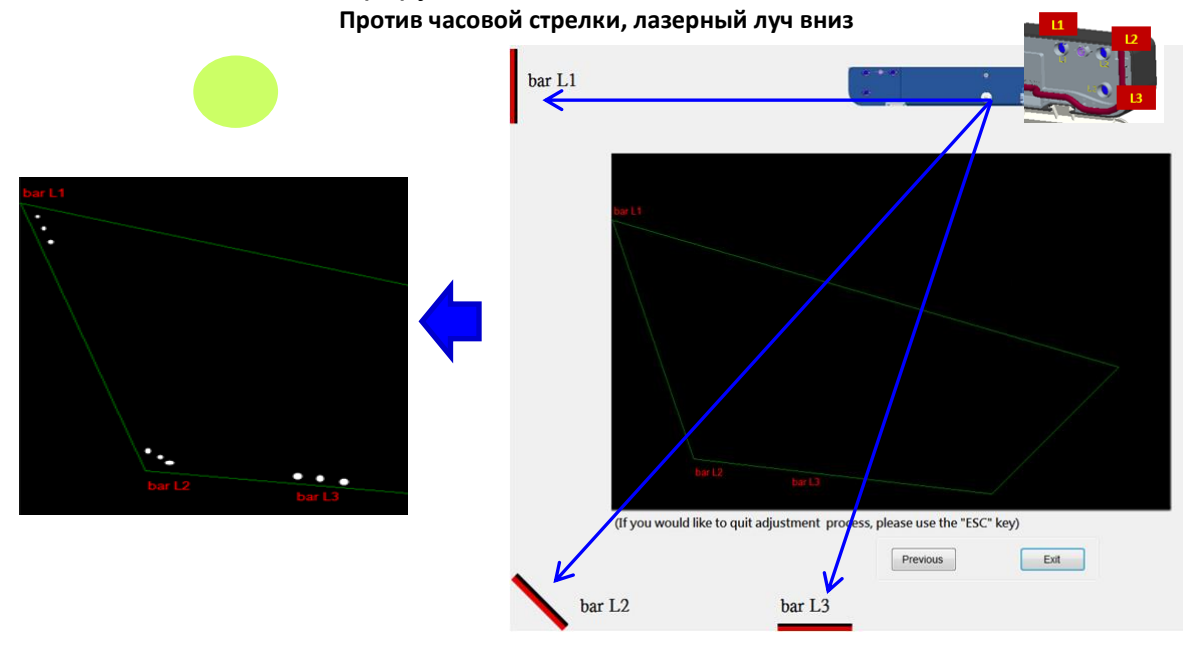

- D-6 Закрыть верхнюю крышку модуля световой завесы
- **D-7 Выйти из режима регулировки лазерного луча** Чтобы выйти, нажмите «Выход»

## Шаг 6: Калибровка

#### А. Выполнение калибровки в ручном режиме

|                   |                      | •   |
|-------------------|----------------------|-----|
| Touch Area        | Operation Mode       |     |
| Calibration •     | Manual On            |     |
| Touch Sensitivity | Auto                 |     |
| RM Hotkey         | 🚓 əystem setting 🕨 🕨 |     |
| Installation Off  | (1) About            | ◎   |
|                   | 😑 Exit               | 0 0 |

Коснуться целевых точек на экране. (Нажать клавишу «Выход», чтобы выйти из режима калибровки в любое время.) После завершения калибровки 4-ой точки система сохранит данные калибровки. Дождитесь завершения процесса сохранения данных.

 Примечание: Калибровку в ручном режиме выполняют для более точной настройки.

#### В. Выбрать «Авто», чтобы выполнить автокалибровку.

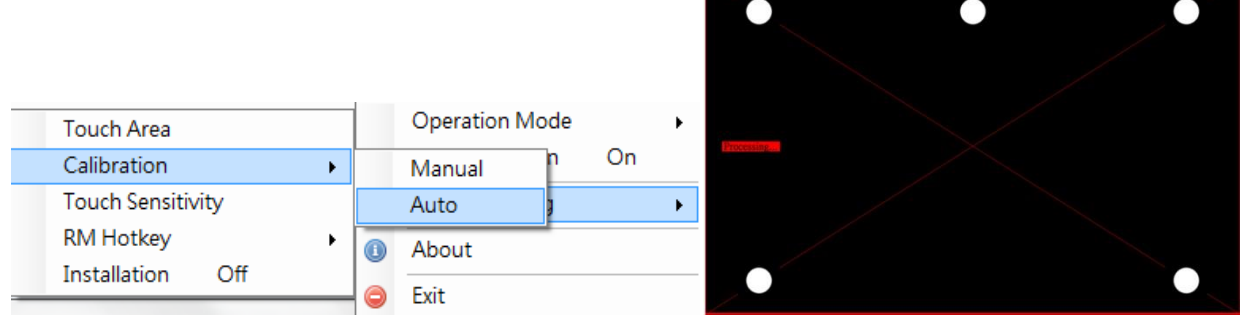

Если появляется всплывающее окно о сбое, следуйте пунктам ниже, чтобы выявить и устранить неполадки и выполнить автокалибровку еще раз.

- а. Выйти из всех программных приложений
- b. Уменьшить интенсивность освещения
- с. Не создавать преграды или не трясти линзу во время калибровки
- d. Убедиться в четкости проецируемого изображения. Если оно не четкое, для повышения резкости изображения отрегулировать фокус

Если всплывающее окно о сбое в режиме автокалибровки появится снова, переключиться в режим ручной калибровки

## Шаг 7: Калибровка горячих клавиш РМ

- 1. Данная функция должна соответствовать программному обеспечению РМ. Не использовать данную функцию без наличия программного обеспечения РМ.
- 2. Расположение ленты горячих клавиш:
  - а. Ленту горячих клавиш крепят с двух сторон области проектирования
     Ширина: Ленты крепят на расстоянии до 10мм от области проектирования
     Высота: Рассчитывают следующим образом: высоту доски необходимо разделить на три равные части ленты располагают на высоте, не выше 2/3 от ее нижнего края.
  - b. Если первая клавиша срабатывает не слишком хорошо, мы рекомендуем опустить ленту на 5 см ниже.
- 3. Калибровку необходимо выполнить за один раз: она считается законченной, если настроены все 20 клавиш.
- 4. Если какая-либо из клавиш не работает достаточно точно, калибровку выполняют еще раз, начиная с Шага 1.
- Не касаться области проецирования, так как до окончания процесса калибровки ни одна из сенсорных функций не будет активна. В случае необходимости для управления используют клавиатуру и мышку.

#### Калибровка:

#### Пользователь может настроить 20 горячих клавиш. Ниже представлены инструкции по настройке:

- Нажать на пиктограмму драйвера (справа внизу) Настройки системы – Горячая клавиша РМ – и выбрать Настройки горячей клавиши
- 2) Стилусом отметить пиктограммы на ленте горячих клавиш согласно черной/красной метке.
- Нажимать на середину пиктограммы (примерно в течение 1 с), пока метка не укажет на следующую. Чтобы завершить калибровку, выполните эту процедуру для всех 20 клавиш.

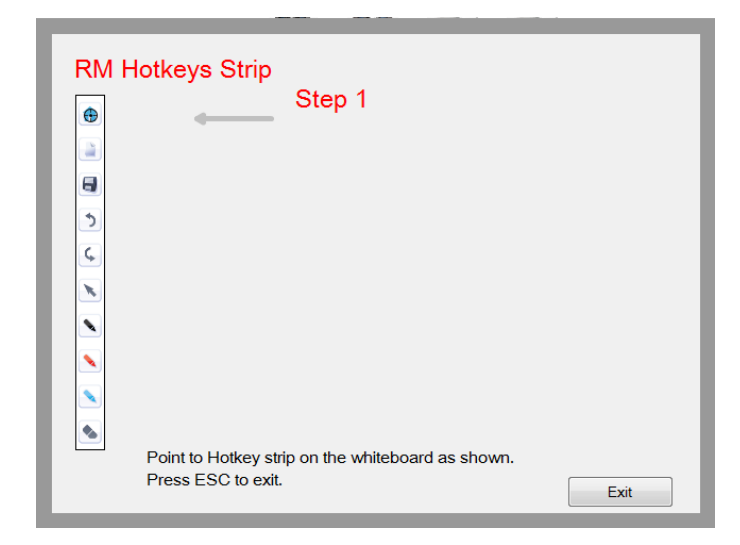

TRIUMPH BOARD®

One Idea Ahead

### Шаг 8: Выбор режима

Пользователь может выбрать режим управления Touch Mode (Сенсорное управление) или Mouse Mode (Управление мышкой). Windows 7/8:

TRIUMPH BOARD®

One Idea Ahead

 Operation Mode
 ✓
 Touch Mode

 Touch Function
 On
 Mouse Mode

 System Setting
 ►

 About
 Exit

Операционные системы Windows 7 и Windows 8 поддерживают многоточечное сенсорное управление. Поэтому пользователь может выбрать режим работы Touch Mode (Сенсорное управление), установленный по умолчанию, для многоточечного сенсорного управления или Mouse Mode (Управление мышью).

| Режим <b>Mouse Mode</b> (Управление мышью) доступен т | олько для Windows XP. |
|-------------------------------------------------------|-----------------------|
|-------------------------------------------------------|-----------------------|

| Touch Mode   |   | Operation Mode |    | • |
|--------------|---|----------------|----|---|
| 🖌 Mouse Mode |   | Touch Function | On |   |
|              | ÷ | System Setting |    | × |
|              | • | About          |    |   |
|              | 0 | Exit           |    |   |

## Шаг 9: Чувствительность к касанию

Если функция сенсорного касания малочувствительна или процесс письма прерывистый, чувствительность можно увеличить, настроив уровень чувствительности к касанию.

TRIUMPH BOARD®

One Idea Ahead

| Touch Area    |      |  |
|---------------|------|--|
| Calibration   |      |  |
| Touch Sensiti | vity |  |
| RM Hotkey     |      |  |
| Installation  | Off  |  |

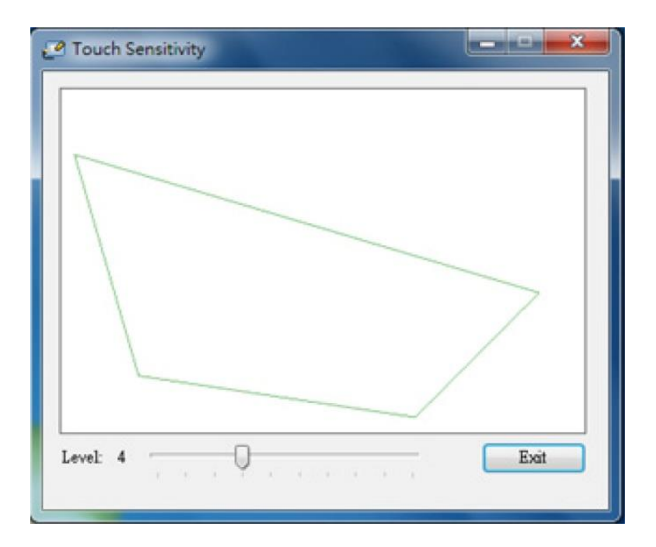

## Шаг 10: Применение

После выполнения всех требований, указанных в программном обеспечении, пользователь может сразу же начать использовать многоточечную функцию. Например, запустите программу Paint под Win7 или Win 8, и нажмите на пиктограмму «Brushes» («Кисти») – это позволит рисовать одновременно по 10-ти точкам касания.

TRIUMPH BOARD

One Idea Ahead

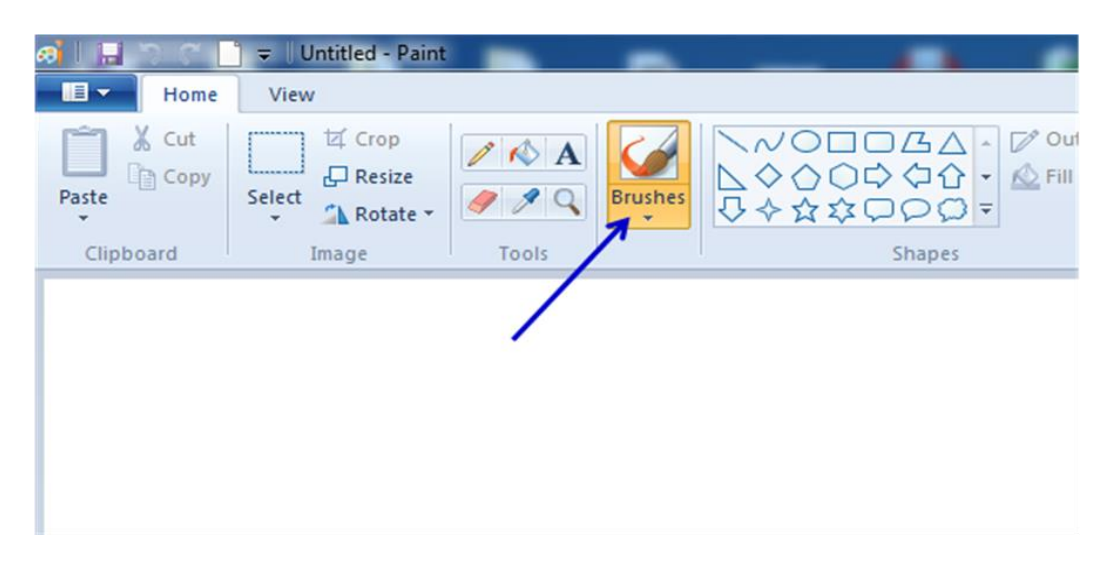

## Поиск и устранение неисправностей

## В1: Почему не грузится ПК, если уже подсоединен USB-кабель, соединяющий ПК и проектор?

0:

- 1. Отсоединить USB-кабель от ПК; или
- 2. Войти в меню BIOS ПК и изменить «Boot priority order» (Приоритетность загрузки). Выбрать Hard disk (жесткий диск) в качестве приоритета, сохранить изменение и перезагрузить ПК.

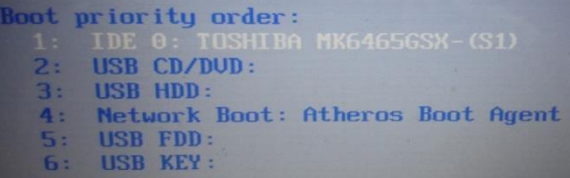

B2: Что делать, если система Windows не может определить USB-устройство? О:

- 1. Отсоединить/повторно подключить USB-кабель и проверить работу устройства.
- 2. Воткнуть кабель в другой USB-порт и проверить работу устройства.
- 3. Перезагрузить компьютер и проверить работу устройства.
- 4. Перейти к закладке «Power Options» (Питание) на контрольной панели, проверить состояние временно приостановленных USB-настроек в «Настройках USB» под «Advance Settings» (Усовершенствованные настройки). Переключить в положение «Disabled» (Отключить).

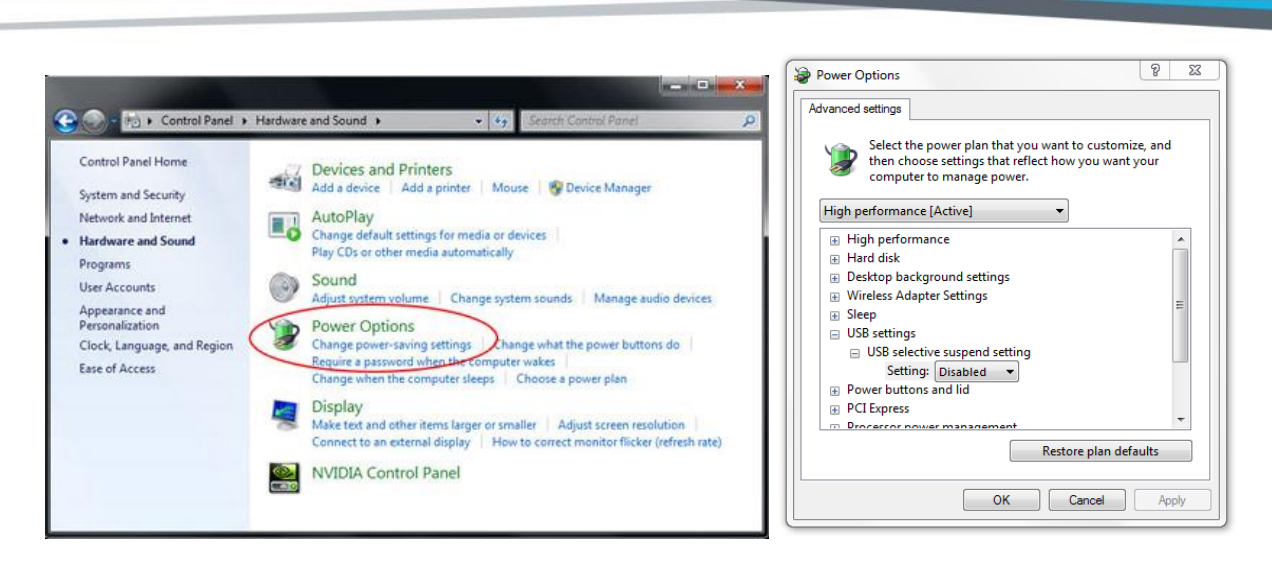

TRIUMPH BOARD®

One Idea Ahead

- 5. Войти на официальный веб-сайт производителя ноутбука/ПК и загрузить новую версию USB-драйвера.
- 6. Подключить USB-кабель, который входит в комплект проектора, и проверить работу устройства. Если необходим USB-удлинитель, связаться с поставщиком.
- 7. Возможно, в вашем компьютере не работает USB-порт. Связаться с ИТперсоналом.

## ВЗ: Почему пиктограмма драйвера iProjector ( ) указывает на отсутствие

подключения ( 🎦 )?

**О:** Пиктограмма, указывающая на отсутствие подключения (<sup>11</sup>), означает отсутствие соединения, что может быть вызвано следующим:

- 1. Убедиться, что интерактивная функция активирована в меню OSD (открытые программные средства ОПС)
- 2. Отсоединить/повторно подключить USB-кабель и проверить работу устройства.
- 3. Воткнуть кабель в другой USB-порт и проверить работу устройства.
- 4. Перезагрузить компьютер и проверить работу устройства.
- 5. Перейти к закладке «Power Options» (Питание) на контрольной панели, проверить состояние временно приостановленных USB-настроек в «Настройках USB» под «Advance Settings» (Усовершенствованные настройки). Переключить в положение «Disabled» (Отключить).

|           | Interactive             |
|-----------|-------------------------|
| ~         | Niteractive Settings On |
|           |                         |
|           |                         |
| <b>\$</b> |                         |
|           |                         |
| 30        |                         |
|           |                         |
|           |                         |
|           | Select 🗢 Enter 🕨 Exit 📖 |

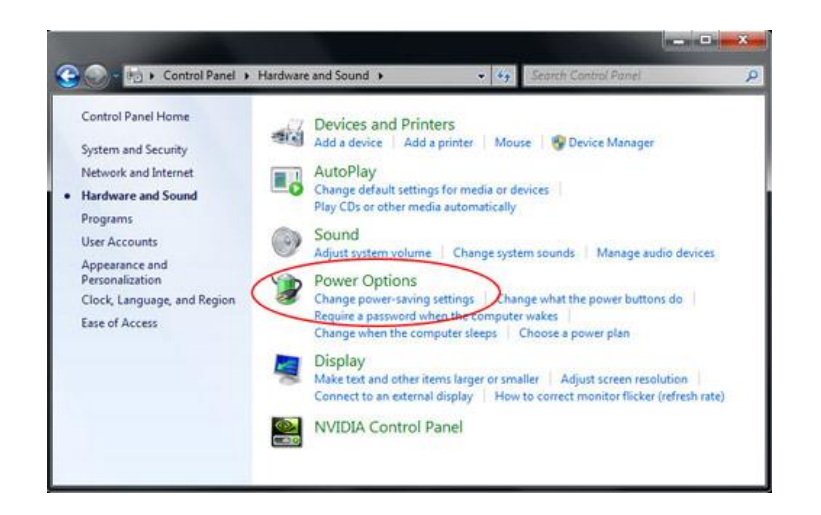

| Select the power plan that you want to customize, and<br>then choose settings that reflect how you want your<br>computer to manage power.<br>High performance (Active)<br>High performance<br>Bard disk<br>Desktop background settings<br>Wireless Adapter Settings<br>Settings<br>USB selective suspend setting<br>Setting:<br>Setting:<br>Power buttons and lid<br>PCI Express |                                             |                                                    |                                        |                        |
|----------------------------------------------------------------------------------------------------|---------------------------------------------|----------------------------------------------------|----------------------------------------|------------------------|
| High performance [Active]   High performance Hard disk Desktop background settings Wireless Adapter Settings USB settings USB settings USB settings Setting: Disabled PCI Express                                                                                                    | Select the po<br>then choose<br>computer to | wer plan that y<br>settings that re<br>manage powe | you want to custo<br>eflect how you wa | omize, and<br>ant your |
| <ul> <li>High performance</li> <li>Hard disk</li> <li>Desktop background settings</li> <li>Wireless Adapter Settings</li> <li>Steep</li> <li>USB settings</li> <li>USB selective suspend setting<br/>Setting: Disabled ▼</li> <li>Pocre buttons and Iid</li> <li>PCI Express</li> </ul>                                                                                          | performance [A                              | ctive]                                             | •                                      |                        |
| Hard disk     Desktop background settings     Wireless Adapter Settings     Step     USB settings     USB setective suspend setting     Setting: Disabled     Power buttons and lid     PCI Express                                                                                                    | ligh performanc                             | e                                                  |                                        | *                      |
| Desktop background settings     Wireless Adapter Settings     USB settings     USB setetive suspend setting     Setting: Disabled      Power buttons and lid     PCI Express                                                                                                    | lard disk                                   |                                                    |                                        |                        |
| <ul> <li>Wireless Adapter Settings</li> <li>Sleep</li> <li>USB settings</li> <li>USB setting: Disabled ▼</li> <li>Power buttons and lid</li> <li>PCI Express</li> </ul>                                                                                                    | esktop backgro                              | und settings                                       |                                        |                        |
| <ul> <li>Sleep</li> <li>USB settings</li> <li>USB selective suspend setting<br/>Setting: Disabled ▼</li> <li>Power buttons and lid</li> <li>PCI Express</li> </ul>                                                                                                    | /ireless Adapter                            | Settings                                           |                                        | =                      |
| <ul> <li>USB settings</li> <li>USB selective suspend setting</li> <li>Setting: Disabled ▼</li> <li>Power buttons and lid</li> <li>PCI Express</li> </ul>                                                                                                    | eep                                         |                                                    |                                        | -                      |
| USB selective suspend setting Setting: Disabled  Power buttons and lid PCI Express                                                                                                    | SB settings                                 |                                                    |                                        |                        |
| Setting: Disabled  Power buttons and lid PCI Express                                                                                                    | USB selective                               | suspend settir                                     | ng                                     |                        |
| <ul> <li>Power buttons and lid</li> <li>PCI Express</li> </ul>                                                                                                    | Setting: [                                  | Disabled 🔻                                         |                                        |                        |
| PCI Express                                                                                                    | ower buttons an                             | ıd lid                                             |                                        |                        |
|                                                                                                    | CI Express                                  |                                                    |                                        |                        |
| Drocessor nower management                                                                                                    | rocessor nower                              | management                                         |                                        | *                      |
| Restore plan defaults                                                                                                    |                                             |                                                    | Restore plan                           | defaults               |

TRIUMPH BOARD®

- Войти на официальный веб-сайт производителя ноутбука/ПК и загрузить новую версию USB-драйвера.
- 7. Подключить USB-кабель, который входит в комплект проектора, и проверить работу устройства. Если необходим USB-удлинитель, связаться с поставщиком.
- 8. Возможно, в вашем компьютере не работает USB-порт. Связаться с ИТперсоналом.

## B4: Why does the LED indicator flash in blue and interactive function is not working? O:

Таблица значений LED-индикаторов

| LED-<br>синий | LED-<br>красный | Состояние                               | Описание                                                                                                    |
|---------------|-----------------|-----------------------------------------|----------------------------------------------------------------------------------------------------|
| Вкл           | Выкл            | Нормальное                              | Система работает в нормальном режиме.                                                                                              |
| Мигание       | Выкл            | Сбой<br>блокировочного<br>переключателя | Убедитесь, что модуль световой завесы<br>правильно установлен.                                                                     |
| выкл          | Вкл             | Сбой световой<br>завесы                 | Если LED-индикатор продолжает светить<br>красным, это означает сбой световой завесы.<br>Пожалуйста, свяжитесь с сервисным центром. |

Это означает сбой блокировочного переключателя. Убедитесь, что модуль световой завесы установлен на опорной планке завесы соответствующим образом.

- В5: Когда следует проводить калибровку и выполнять настройку сенсорной области?
- **О:** Калибровку и настройку сенсорной области выполняют при первом запуске. Если проектор или доску передвигают, настройку сенсорной области и калибровку проводят заново.
  - Если изменяют настройки разрешения экрана ноутбука или ПК, то представленное ниже сообщение драйвера iProjector напомнит о необходимости провести повторную калибровку. Пользователь может выбрать вариант «Отмена» и выполнить калибровку при обнаружении бо́льшего отклонения.

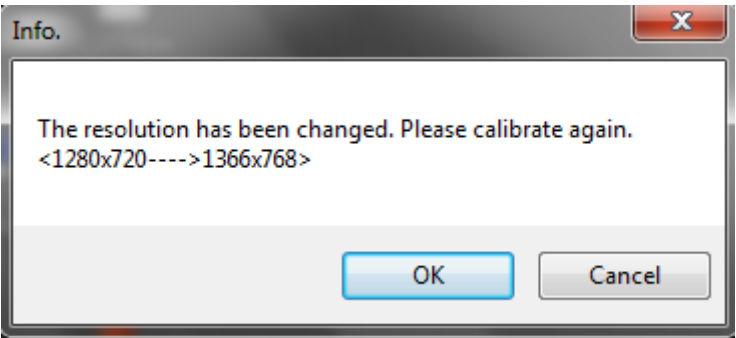

- Для достижения большей точности используют функцию калибровки в ручном режиме.
- Если обнаруживается масштабное отклонение, следует выполнить калибровку в ручном режиме и изучить информацию, представленную в Шаге 6 раздела «Калибровка», для поиска и устранения неисправностей.

## В6. Что делать, если сбой произошел и при автокалибровке и при настройке сенсорной зоны?

**О:** 1. Вначале проверить настройку «Ceiling Mount» (Монтаж на потолок) ОПС. Интерактивная функция поддерживает только «Ceiling Mode» (режим «На потолок»).

TRIUMPH BOA

One Idea Ahead

|           | Screen          |                   |
|-----------|-----------------|-------------------|
| <u>•</u>  | 🙀 Aspect Ratio  | Auto              |
|           | 🏧 Phase         | 15                |
|           | 🖅 Clock         | 10                |
|           | 💷 H. Position   | 10                |
| <u>.</u>  | 🚺 V. Position   | 10                |
| 1         | 🔯 Digital Zoom  | 10                |
| 10        | 🚤 Ceiling Mount | Front Ceiling     |
|           |                 |                   |
| 30        |                 |                   |
|           |                 |                   |
| <b>**</b> |                 |                   |
|           | Select 🜩        | Enter 🕨 Exit Menu |

дождаться, пока не исчезнет сообщение ОПС, и только после этого выполнять автокалибровку и автонастройку сенсорной области.

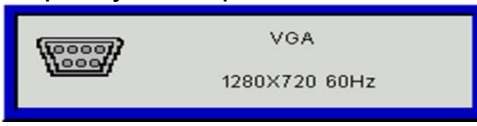

- Чтобы повторно провести автокалибровку и автонастройку сенсорной области, необходимо следовать представленным ниже инструкциям по поиску и устранению неисправностей.
  - а. Выйти из всех программных приложений
  - b. Уменьшить интенсивность освещения
  - с. Не создавать преграды или не трясти линзу во время калибровки
  - d. Убедиться в четкости проецируемого изображения. Если оно не четкое, для повышения резкости изображения отрегулировать фокус.
  - e. Если на экране снова появляется всплывающее окно с сообщением «Auto Touch Area Setting failed» (Сбой автонастройки сенсорной области) или «Auto Calibration failed» (Сбой автокалибровки), для выполнения настройки сенсорной области и калибровки следует переключиться в режим ручной режим.
- Проверить выбор режима питания лампы проектора (Lamp Power Mode). Низкая яркость лампы (ЭКО-режим) может влиять как на автонастройку сенсорной области, так и на автокалибровку. Чтобы выполнить настройку сенсорной области и калибровку следует переключиться в нормальный (Normal) режим.

Lamp Power Mode Normal ECO

 Проверить выбор режима цветового воспроизведения проектора (Color Mode). Для достижения максимальной точности автонастройки сенсорной области и автокалибровки следует переключиться из режима «Color» (Цвет) в режим «Bright» (Яркость).

|  | Color Mode | Bright | PC | Movie | Game | User |
|--|------------|--------|----|-------|------|------|
|--|------------|--------|----|-------|------|------|

#### В7: Что делать, если шуруп заедает или слышен «клацающий» звук?

- O-1:Если шуруп R1/L1 заедает и его невозможно затянуть сильнее, прекратить выполнять затягивание шурупа R1/L1, и:
  - 1а) Отрегулировать R2/L2 в том же направлении завинчивания, что и у R1/L1, пока планка R1/L1 не встанет на место. (Например, если R1 заедает при завинчивании по часовой стрелке, следует отрегулировать R2 также по часовой стрелке.)
  - 2a) Заново выполнить право/левостороннюю регулировку в следующем порядке:  $\mathbf{1} \to \mathbf{3} \to \mathbf{2}$
  - За) В случае необходимости выполнить точную регулировку.
- О-2: Если шуруп R3/L3 заедает и его невозможно затянуть сильнее, прекратить выполнять затягивание шурупа R3/L3, и:
  - 1а) Отрегулировать R2/L2 в том же направлении завинчивания что и у R3/L3, пока планка R3/L3 не встанет на место. (Например, если R3 заедает при завинчивании по часовой стрелке, следует отрегулировать R2 также по часовой стрелке.)
  - 2a) Заново выполнить право/левостороннюю регулировку в следующем порядке:  $1 \to 3 \to 2$
  - За) В случае необходимости выполнить точную регулировку

#### 

- 0:
- 1. Убедитесь в отсутствии направленного на доску мощного освещения. Если таковое имеется, выключить свет.
- 2. Убедиться, что на доске отсутствуют какие-либо посторонние объекты. Если таковые обнаружены, удалить объекты.
- Перейти в режим «Вкл» для запуска режима установки под Системными настройками в драйвере проектора iProjector и выполнить регулировку лазерного луча, чтобы проверить степень попадания лазерного луча на доску. Подробная информация о регулировке представлена в Шаге 5 раздела «Регулировка лазерного луча».
- Перейти в режим «Вкл» для запуска режима установки под Системными настройками в драйвере проектора iProjector и выполнить Шаг 4 раздела «Настройка сенсорной области в ручном режиме», чтобы проверить, правильно ли определена граница сенсорной области.

## В9: Что делать, если угол области проецирования не чувствителен или наблюдаются пунктирные линии?

- 0:
- 1. Для усиления чувствительности отрегулировать степень чувствительности к касанию, см. Шаг 8 «Чувствительность к касанию» в разделе «Поиск и исправление неисправностей».
- 2. Если сенсорная функция остается нечувствительной, следует проверить состояние оптики. Если обнаружена пыль или посторонние частички, аккуратно очистить оптику воздуходувкой.

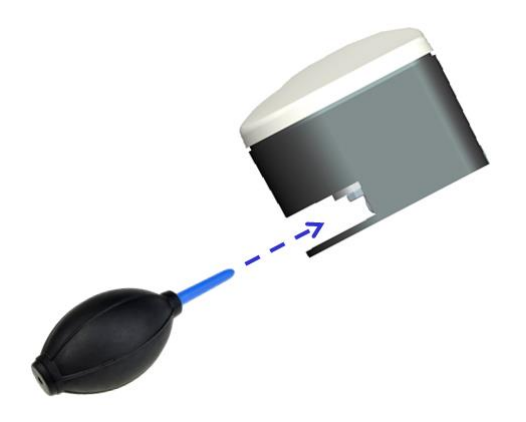

#### В10: Что делать, если сенсорная функция не очень точна?

- О: На точность сенсорной функции может повлиять тот факт, что были внесены изменения в Windows-настройки экрана по умолчанию при запущенной Windows.
  - 1. Перейти на страницу с настройками < Старт-меню/Контрольная панель/Вид и персонализация>

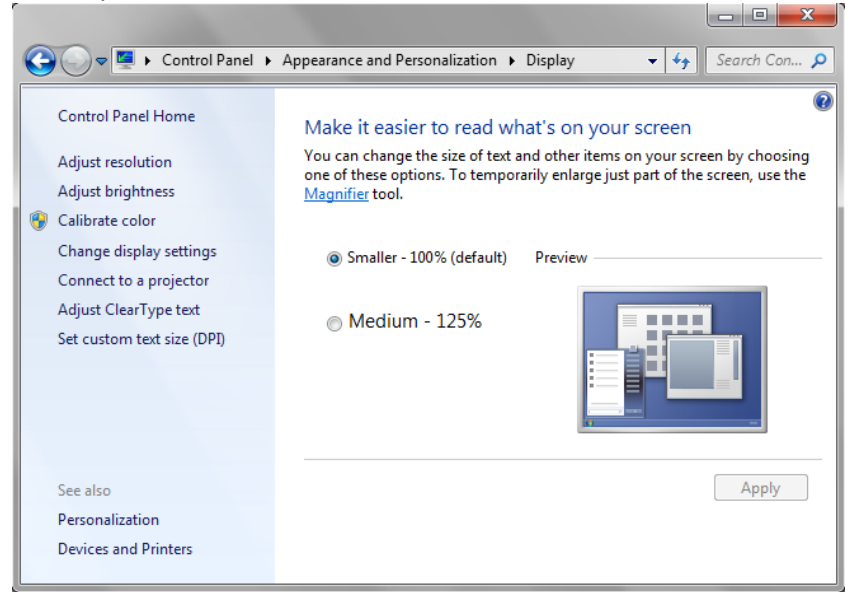

2. Выбрать «Меньше - 100%(по умолчанию)» и нажать «Применить».

## В11: Почему оптическая клавиатура не работает в режиме работы мышкой под операционной системой Windows 7?

- О: Функция драйвера iProjector может быть ограничена настройкой <Контроль учетных записей пользователей, КУЗП> в операционной системе Windows 7. Для внесения изменений следуете указаниям ниже:
  - 1. Перейти на страницу с настройками «Старт-меню/Контрольная

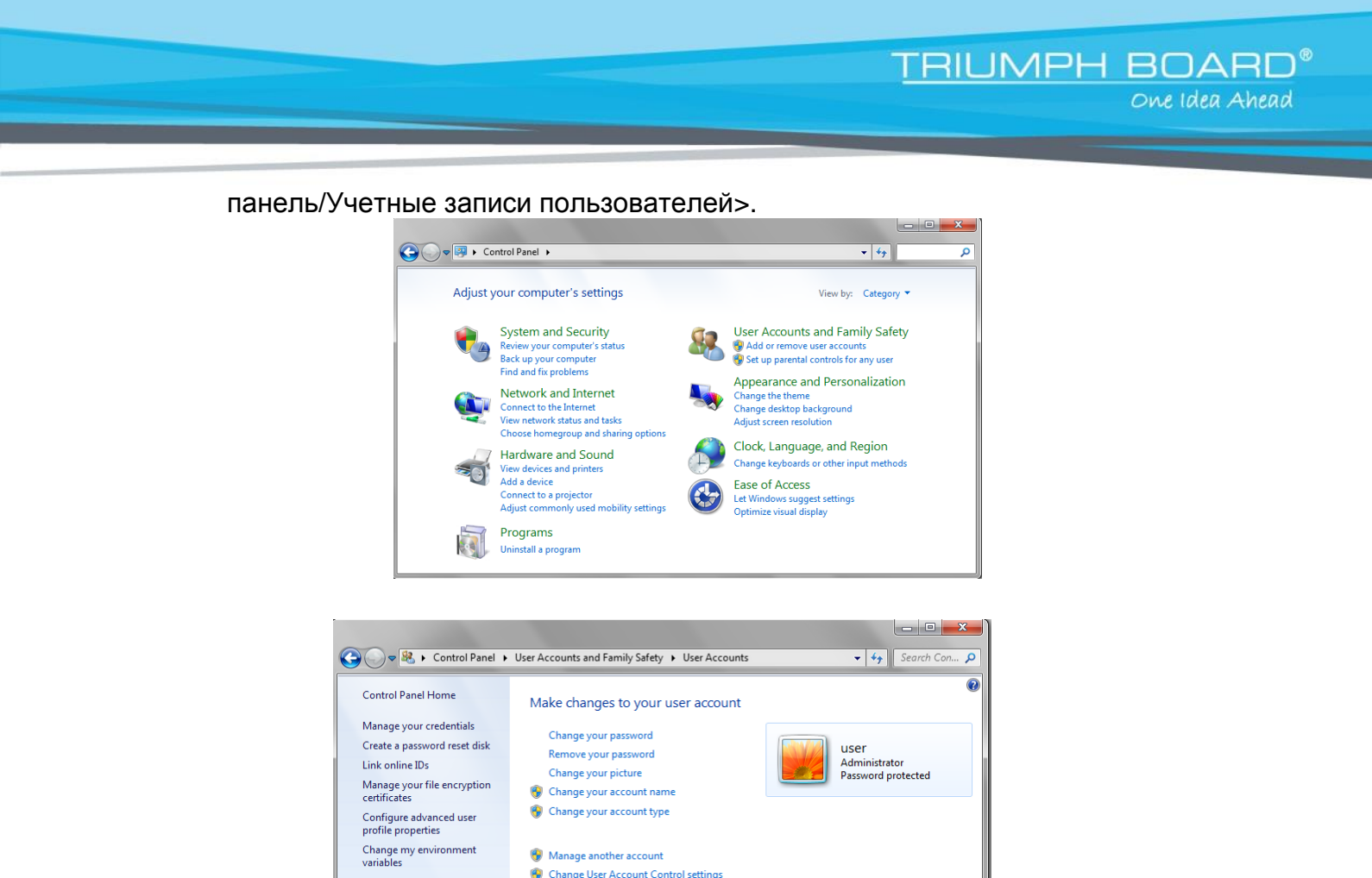

- 2. Выбрать <Изменить настройки Контроля учетных записей пользователей>
- 3. Изменить уровень контроля учетных записей пользователей на «Never notify» (Больше не сообщать) и нажать «ОК» для подтверждения.

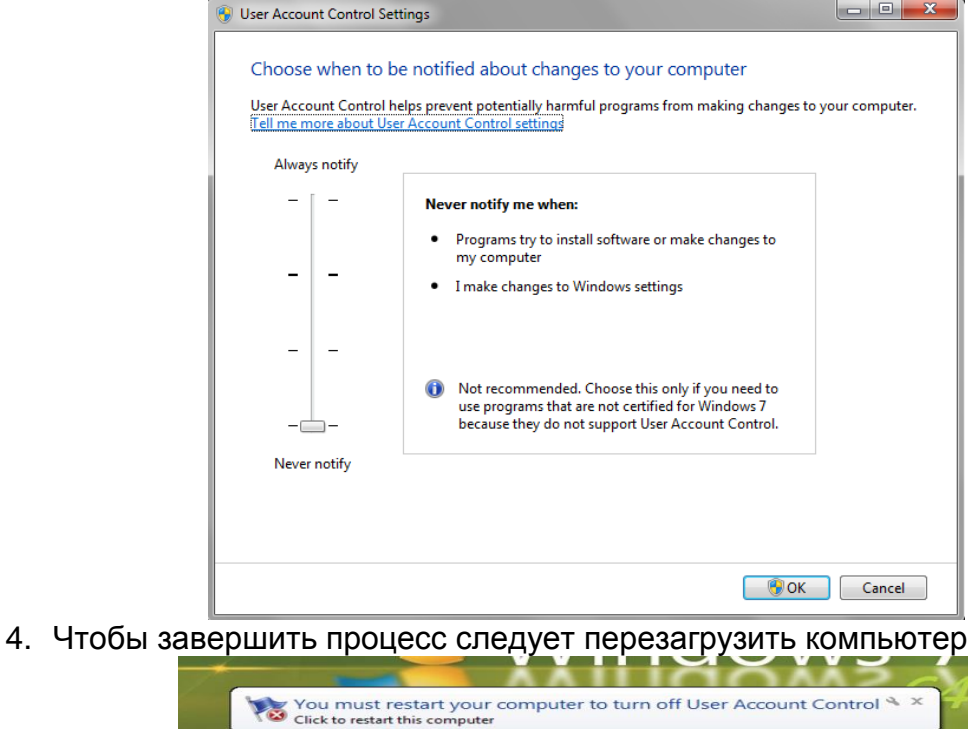

.

## Приложение О: Техническое описание

TRIUMPH BOARD®

| I. Модуль ИК камеры                              |                                                                                                    |                                                                                                    |  |  |
|--------------------------------------------------|----------------------------------------------------------------------------------------------------|----------------------------------------------------------------------------------------------------|--|--|
| Размер (Ш*Д*В)                                   | 104,7 (Ш) x 118,3 (Д) x 71,5(В) мм                                                                                                    |                                                                                                    |  |  |
| Bec                                              | ≤165r                                                                                                    |                                                                                                    |  |  |
| Энергопотребление                                | 5B/0,3A                                                                                                    |                                                                                                    |  |  |
| II. Модуль светово                               | ой завесы                                                                                                    | завесы                                                                                                    |  |  |
| Лазерная безопасность                            | Класс 1                                                                                                    |                                                                                                    |  |  |
| Расстояние от завесы<br>до экрана                | 20мм~70мм @100                                                                                                    | 20мм~70мм @100"                                                                                                    |  |  |
| LED-индикатор                                    | Синий/Красный                                                                                                    |                                                                                                    |  |  |
| Вх/Вых порт                                      | Интерактивное гне                                                                                                    | Интерактивное гнездо х1                                                                                                    |  |  |
| Размер (Ш*Д*В)                                   | 330,2 (Ш) х 50,7 (Д                                                                                                    | ) х 41,1 (В) мм                                                                                                    |  |  |
| Bec                                              | ≤330r                                                                                                    |                                                                                                    |  |  |
| Power Consumption                                | 12B/0.2A                                                                                                    |                                                                                                    |  |  |
| III. General Specifications                      |                                                                                                    |                                                                                                    |  |  |
| Калибровка                                       | <ul> <li>4-точечная калибровка в ручном режиме для Windows</li> <li>Поддержка автокалибровки</li> </ul>                                          |                                                                                                    |  |  |
| Многоточечное<br>сенсорное управление            | 10-точечное (совместимость с Win 7 и Win8)                                                                                                    |                                                                                                    |  |  |
| Многоточечное<br>управление – Мин.<br>расстояние | ≥40мм                                                                                                    |                                                                                                    |  |  |
| Размер рабочего<br>проецируемого<br>изображения  | 75"~100" @WXGA работает с проектором TR0.35                                                                                                    |                                                                                                    |  |  |
| Режим визуального<br>отображения данных          | Поддерживает только режим «На потолок» (Ceiling)                                                                                                 |                                                                                                    |  |  |
| Установка ИК камерь                              | ИК камера не поддерживает горячее подключение. Перед установкой<br>следует убедиться, что шнур питания переменного тока отключен от<br>проектора |                                                                                                    |  |  |
| IV. Драйвер программного обеспечения             |                                                                                                    |                                                                                                    |  |  |
| Системные<br>требования                          | Требования к ОС:                                                                                                    | <ul> <li>Microsoft Windows XP (SP3): Поддержка режима работы мышкой.</li> <li>Windows 7/Windows 8: Сенсорный режим-поддержка 10-точечного режима и режима работы мышкой (Windows: требуется установка .NET Framework 4.0)</li> </ul> |  |  |
|                                                  | Тип процессора                                                                                                    | Intel Core <sup>™</sup> i3 или выше                                                                                                    |  |  |
|                                                  | RAM                                                                                                    | 2Гб или больше                                                                                                    |  |  |
|                                                  | Мин дисковое<br>пространство                                                                                                    | 110 MB                                                                                                    |  |  |

| Единица | Описание                | Количество |
|---------|-------------------------|------------|
| 1       | Модуль световой завесы  | 1          |
| 2       | ИК камера               | 1          |
| 3       | Шуруп МЗ                | 2          |
| 4       | Шуруп M4                | 1          |
| 5       | Интерактивный кабель    | 1          |
| 6       | Центровочные планки     | 3          |
| 7       | Опорная пластина завесы | 1          |

## Приложение В: Комплектующие

TRIUMPH BOARD®

One Idea Ahead

| 8  | 5м USB О - мини USB В-кабель | 1 |
|----|------------------------------|---|
| 9  | Пассивная ручка              | 2 |
| 10 | CD                           | 3 |
| 11 | Карта быстрого запуска       | 1 |